| STEP Calls (IJG, ETC)                      | 2 |
|--------------------------------------------|---|
| Workflow                                   | 2 |
| Create a STEP Calls                        | 3 |
| Record/Edit the STEP Calls                 | 7 |
| General                                    | 7 |
| Version Information                        | 7 |
| Officials in Charge                        | 3 |
| History10                                  | ) |
| Documents                                  | ) |
| Observations12                             | L |
| STEP Calls13                               | 3 |
| validate the STEP Calls                    | 5 |
| Prepare STEP Calls for send to EC          | ) |
| Send the STEP Calls                        | ) |
| Return STEP Calls by MS for modification22 | 2 |
| Delete the STEP Calls24                    | 1 |

## STEP Calls (IJG, ETC)

#### PURPOSE

This document describes the actions related to the transmission of STEP related calls for proposal for IJG and ETC Programmes. Under Article 49(7) of the CPR Regulation (EU) No 2021/1060, the Managing Authorities shall transmit 3 times a year to the Commission a timetable of the planned calls of proposals and as well as the link to the calls for proposals on the day of their publication.

#### REGULATIONS

More details regarding the regulation of the STEP Calls can be found in the "<u>About SFC2021</u>" section of the portal.

### ROLES

Roles involved in the STEP Calls are:

| MS Managing Authority (MSMA) | Record STEP Calls                        |
|------------------------------|------------------------------------------|
|                              | Upload STEP Calls Documents              |
|                              | Consult STEP Calls                       |
|                              | Delete STEP Calls                        |
|                              | Validate STEP Calls                      |
|                              | Prepare STEP Calls for send to EC        |
|                              | Send STEP Calls                          |
|                              | Return STEP Calls by MS for modification |

#### **FUNDS**

| ERDF | CF | ESF+ | JTF | IPA III | NDICI |
|------|----|------|-----|---------|-------|
|------|----|------|-----|---------|-------|

### Workflow

This section shows the lifecycle to create and manage a STEP Calls.

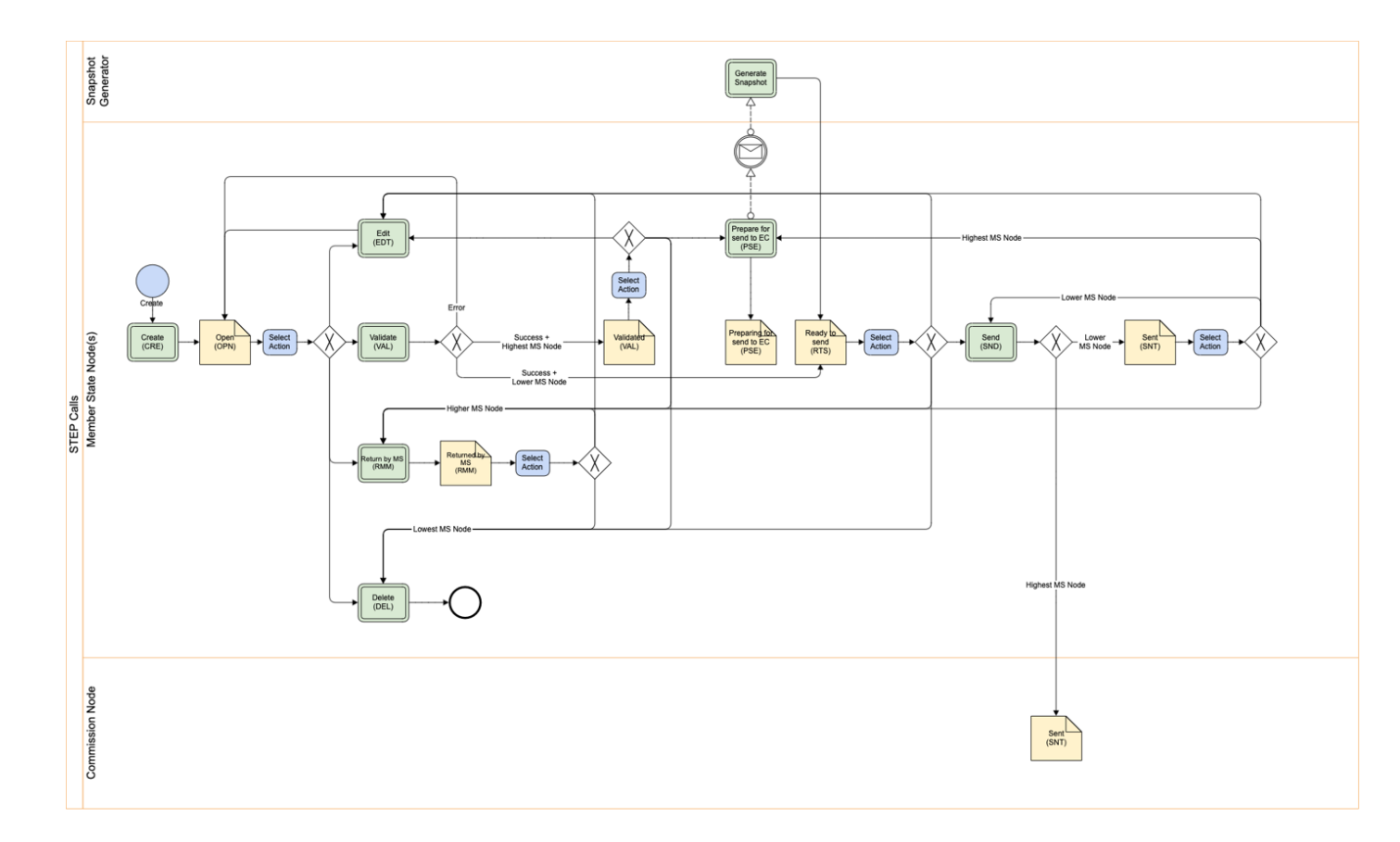

Click <u>here</u> to see the STEP Calls workflow diagram in high resolution.

**Create a STEP Calls** 

| Remark | The User is an identified User and has the role of <b>MS Managing Authority</b> with Update rights ( <b>MSMAu</b> ).                                                                                                    |
|--------|----------------------------------------------------------------------------------------------------|
|        | The Programme is adopted and managed on the User's Node.                                                                                                    |
|        | The Source language is copied from the last version of the Programme at Commission level.                                                                                                    |
|        | The version and work version number are automatically provided by the system on "Create STEP Calls". The version number starts with 1 and is incremented by 1 with every new creation. The work version number is always 0 as there will not be any return by the Commission. |
|        | When creating a version > 1, it will be created as a copy of the previous version.                                                                                                    |

1. To create the STEP Calls, go to the **MONITORING** menu and select the **STEP CALLS (IJG, ETC)** option:

| SFC2                    | 021             |
|-------------------------|-----------------|
| HOME                    |                 |
|                         | ~               |
| PROGRAMMING             | ~               |
|                         | EGF             |
|                         | 2               |
| Transmission of data    | (IJG)           |
| Transmission of data    | ETC             |
| Transmission of data    | EMFAF           |
| Transmission of data    | (AMIF ISF BMVI) |
| 3 STEP calls            | (JIG ETC)       |
| Annual Per hance Re     | port EAGF EAFRD |
| E Data on Monitoring a… | (EAGF EAFRD) 🗸  |
| ⊟ Enabling conditions   | ~               |
| Monitoring committee    |                 |
| Performance review      |                 |

2. In the search screen click on the **CREATE** button to create a new STEP Calls:

| CALLS List |                  |        |                           |               |
|------------|------------------|--------|---------------------------|---------------|
| • Show     | Export 2 Refresh | ]      |                           | Create        |
| ССІ        | Version Title    | Status | Status date Previous node | Current node  |
|            |                  |        |                           |               |
|            |                  |        |                           |               |
|            |                  |        |                           |               |
|            |                  |        |                           |               |
|            |                  |        |                           |               |
| 4          |                  |        |                           | •             |
|            |                  |        |                           | Total rows: 0 |

You are redirected to the STEP Calls Creation Wizard:

| CREATE STEP CALLS                   |               |
|-------------------------------------|---------------|
| CCI*                                |               |
| Please select a value from the list |               |
|                                     |               |
|                                     | Cancel Create |
|                                     |               |

**3.** Select the following information:

(1) Select a CCI Number.

The CCI list contains all adopted IJG and ETC Programmes, managed at the User's Node. The list returns the CCI, and the Programme English Title retrieved from the last adopted version of the Programme.

(2) Click on CREATE.

The status of the STEP Calls is **OPEN**.

|        | On Create, when the preconditions are met, the initial STEP Calls structure is created and |
|--------|--------------------------------------------------------------------------------------------|
| REMARK | a Table of Content (ToC)/Navigation Tree is presented, so the User can continue to         |
|        | populate the structured data of the STEP Calls.                                            |

# **Record/Edit the STEP Calls**

| Denaby | The User is an identified User and has the role of <b>MS Managing Authority</b> with Update rights ( <b>MSMAu</b> ). |                                                                                                    |
|--------|----------------------------------------------------------------------------------------------------|----------------------------------------------------------------------------------------------------|
|        | REWARK                                                                                                    | When editing a version of a STEP Calls, its status is <b>OPEN</b> , <b>VALIDATED</b> , <b>READY TO SEND</b> , <b>SENT</b> at the level of the Member State or <b>RETURNED BY MS</b> , and currently resides on the User's Node. |

## General

# Version Information

| Νοτε | The <b>Version Information</b> contains information on the identification and status of the STEP Calls Version like the CCI, the Version Number, the Status, the Node where it currently resides, the Title in English and the Source language. |
|------|----------------------------------------------------------------------------------------------------|
|      | Only the Source language can be updated.                                                                                                    |

Click on the **EDIT** button to edit the Source language if needed:

| CALLS List 2021IT16FFPR004 - 1.0 🛞                                                    |                             |                |                                    |                          |          |
|---------------------------------------------------------------------------------------|-----------------------------|----------------|------------------------------------|--------------------------|----------|
| □ 1.0 <b>I</b> ITO2 ③ 06/08/2024, 15:05                                               | OPEN                        |                |                                    |                          | Validate |
| Table of Contents <                                                                   | GENERAL                     |                |                                    |                          |          |
| Q     Type to filter TOC                                                              | Version informat            | ion 🛛          |                                    |                          | Edit     |
| <ul> <li>General</li> <li>Version information</li> <li>Officials in charge</li> </ul> | CCI<br>2021IT16FFPR004      | Version<br>1.0 | Last modified<br>06/08/2024, 15:05 | Current node<br>Basilica | OPEN     |
| History<br>Documents<br>Observations                                                  | Title<br>RP Basilicata ERDF | ESF+ 2021-2(   | 027                                |                          |          |
| Step calls                                                                            | Source language             |                |                                    |                          |          |
| No validation result available                                                        |                             |                |                                    |                          |          |

## **Officials in Charge**

|      | Officials in Charge can be updated at any time, independent from the status of the STEP Calls.              |
|------|----------------------------------------------------------------------------------------------------|
| ΝΟΤΕ | Commission Officials (email domain "ec.europa.eu") can only be created/updated/deleted by Commission Users. |

Click on the ADD button + Add to add a new official in charge.

Clicking on the EDIT icon **Z** of a row will allow you to modify the information of this official.

Clicking on the **DELETE** icon **Solution** of a row will allow you to delete the official in charge selected.

1. Click on the ADD button to add a new Official in Charge:

| Table of Contents <                         | GENERAL  |            |       |                 |            |             |       |
|---------------------------------------------|----------|------------|-------|-----------------|------------|-------------|-------|
| Q Type to filter TOC                        | Official | s in charg | e 0   |                 |            |             | + Add |
| • General                                   | Name     | Phone      | Email | Language        | Valid from | Valid until | 0     |
| Version information     Officials in charge |          |            |       | No items to dis | play       |             |       |
| History<br>Documents                        |          |            |       |                 |            |             |       |
| Observations                                |          |            |       |                 |            |             |       |
| Step calls                                  |          |            |       |                 |            |             |       |
| No validation result available              |          |            |       |                 |            |             |       |

The Edit details pop-up window appears:

| Edit row   |             |          |
|------------|-------------|----------|
| Name *     | (1)         | 248      |
| Email *    |             | 243      |
| Phone      | 50 Language |          |
| Valid from | Valid until | ÷(4)     |
|            | 1           | <b>5</b> |
|            | Car         |          |

- 2. Enter or select the following information:
- (1) Enter the Name.
- (2) Enter the *Email*.

The format of the Email address will be validated by the system and should be unique.

(3) Enter the *Phone* number.

- (4) Select the Language.
- (5) Enter the Valid from and Valid until dates.

The Valid until date should be greater than the Valid from date.

(6) Click on **SAVE** to save the information.

### History

This section shows all the actions that have been taken on the STEP Calls since it was created, for example:

| Table of Contents <                                                                                                    | GENERAL                                                                                                    |
|----------------------------------------------------------------------------------------------------|----------------------------------------------------------------------------------------------------|
| Q     Type to filter TOC                                                                                                    | History 0                                                                                                    |
| <ul> <li>General</li> <li>Version information</li> <li>Officials in charge</li> <li>History</li> <li>Documents</li> <li>Observations</li> <li>Step calls</li> </ul> | 06/08/2024       OPEN         17:14       Action Edit on node Basilica (IT02) by Gsb (External), Ste (n005mfl1)         06/08/2024       OPEN         15:05       Action Create on node Basilica (IT02) by Gsb (External), Ste (n005mfl1) |
| No validation result available                                                                                                    |                                                                                                    |

### Documents

| ≡ <b>SFC2021</b>                           | Q Compact ෩ Ste Gsb (External) 🕡 🕐 📳                                                                     |
|--------------------------------------------|----------------------------------------------------------------------------------------------------|
| CALLS List 2021IT16FFPR004 - 1.0 🛞         |                                                                                                    |
| 🗅 1.0 📕 ITO2 💿 06/08/2024, 15:05 🙆         | OPEN Validate :                                                                                          |
| Table of Contents <                        | GENERAL                                                                                                  |
| Q Type to filter TOC                       | Documents annexed to this step calls version 0                                                           |
| General                                    | DOCUMENTS ANNEXED TO THIS VERSION                                                                        |
| Version information<br>Officials in charge | Title   Document type   Document date   Local reference Commission reference   Files   Sent date Sent by |
| History     Documents                      | No items to display                                                                                      |
| Observations<br>Step calls                 |                                                                                                    |
| No validation result available             |                                                                                                    |

The following documents will be foreseen:

| Description                  | Internal Code | Non-<br>Integral (1) | Integral<br>(2) | System<br>(3) | Required<br>(4) |
|------------------------------|---------------|----------------------|-----------------|---------------|-----------------|
| Snapshot of data before send | SNP.CALLSSNT  |                      | Х               | х             | х               |

(1) Document can be sent at any time

(2) Document will be automatically sent when the Object is sent

- (3) Document automatically created by the system
- (4) Document required in the system before a next action can be executed

| <b>R</b> EMARK | No 'Add' button in this section as the only document type that exists for the STEP Calls is the 'Snapshot of data before send' generated by the system when preparing the STEP Calls |
|----------------|----------------------------------------------------------------------------------------------------|
|                | for send to EC.                                                                                                    |

### **Observations**

|      | This section is used to provide any relevant information to the STEP Calls. It can be used as a type of 'chat' between the Member State and Commission. |
|------|----------------------------------------------------------------------------------------------------|
|      | All Users who have Read permission on the STEP Calls will be able to read all observations in the conversation.                                         |
| Νοτε | All Users who have Update permission on the STEP Calls will be able to send an observation and participate in the conversation.                         |
|      | All observations are kept against the specific version of the STEP Calls.                                                                               |
|      | The observation is added below the Observations box and includes the username, the date and time of the post.                                           |

### **1.** Click on the **ADD** button to add an observation:

| Table of Contents <                                                                                                    | GENERAL             |
|----------------------------------------------------------------------------------------------------|---------------------|
| Q Type to filter TOC                                                                                                    | Observations 🖲      |
| <ul> <li>General</li> <li>Version information</li> <li>Officials in charge</li> <li>History</li> <li>Documents</li> <li>Observations</li> <li>Step calls</li> </ul> | No items to display |
| No validation result available                                                                                                    |                     |

The Add new observation screen appears:

GENERAL

| Observations 0                                    |             |
|---------------------------------------------------|-------------|
| Add new observation                               |             |
| Should I add the extra information as a document? | 3951        |
|                                                   | Cancel Save |

- 2. Enter the following:
- (1) Enter an observation.
- (2) Click on SAVE to save the information.

## **STEP Calls**

| Νοτε | There can be maximum 2 rows per Call ID, one for the dedicated STEP Priorities and one for the non-dedicated Priorities. So, on one row it is not allowed to combine dedicated and non-dedicated Priorities. |
|------|----------------------------------------------------------------------------------------------------|
|------|----------------------------------------------------------------------------------------------------|

**1.** Click on the **ADD** button to add STEP Calls:

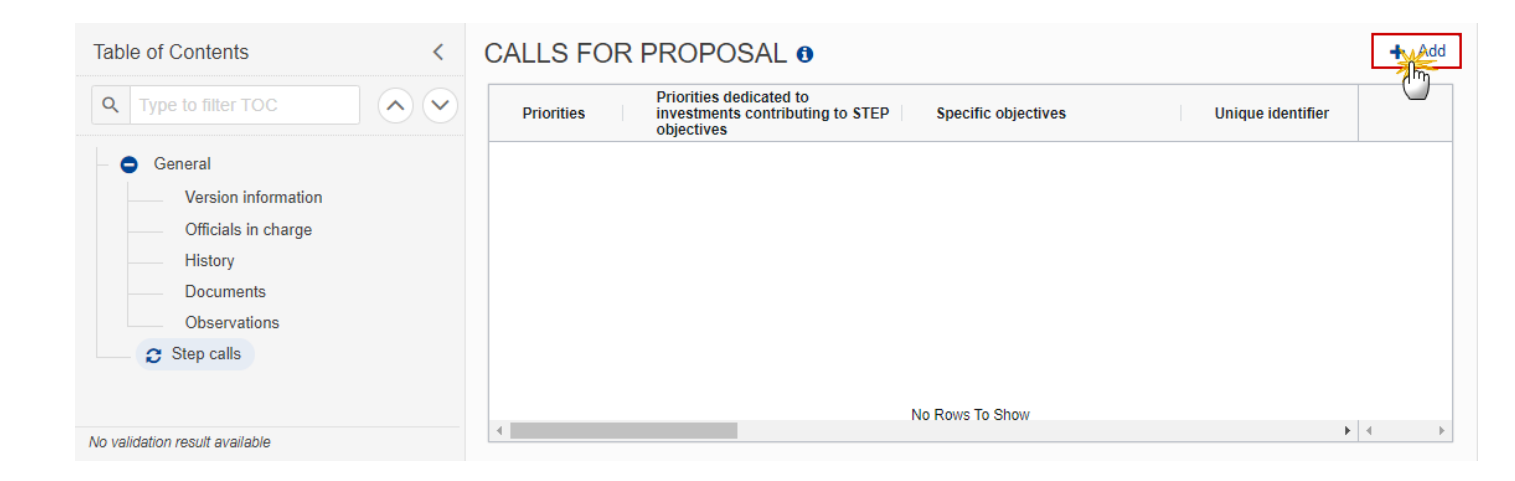

The Add Calls for Proposal screen appears:

| Priorities dedicated to investments contributing to S | TEP objectives *                                                              | 6             |
|-------------------------------------------------------|-------------------------------------------------------------------------------|---------------|
| Please select a value from the list                   |                                                                               | 1             |
| Specific objectives *                                 | C                                                                             | 2             |
| Please select a value from the list                   | (                                                                             | 1             |
| Jnique identifier of the call *                       |                                                                               | 2)            |
|                                                       |                                                                               |               |
| STEP sectors                                          |                                                                               | 4             |
| Please select a value from the list                   | (                                                                             | 4             |
| Short description of the call                         |                                                                               | 2             |
|                                                       | (                                                                             | 5             |
|                                                       |                                                                               | 4             |
| Please select a value from the list                   | (                                                                             | 6             |
| [vne of eligible applicants *                         |                                                                               |               |
|                                                       | (                                                                             | $\mathcal{D}$ |
|                                                       |                                                                               |               |
| Currency of the call *                                | Total amount of support for the call (in the currency applicable to the call) | à             |
| Please select a value from the list v                 |                                                                               |               |
| Start date (expected or actual) *                     | End date (expected or actual) *                                               |               |
|                                                       | <b>1</b> 0                                                                    |               |
| ink to the call for proposal *                        |                                                                               | 2             |
|                                                       | (                                                                             | יי            |
| Other information                                     |                                                                               | 4             |
| Since information                                     | (                                                                             | 2             |
|                                                       |                                                                               |               |
|                                                       |                                                                               | _(1           |

- 2. Enter or select the following:
- (1) Select the *Priorities dedicated to investments contributing to STEP objectives*.
- The multi-select list of Priorities contains all Priorities of the last adopted Programme version.
- (2) Select the Specific objectives.

The multi-list of Specific Objectives contains all Specific Objectives used by the selected Priorities.

- (3) Enter the Unique identifier of the call.
- (4) Select the STEP sectors.
- (5) Enter a Short description of the call.
- (6) Select the Geographical area(s) covered by the call.

The multi-select list of geographical areas contains all NUTS codes of regions covered in the last adopted Programme version.

- (7) Enter the *Type of eligible applicants*.
- (8) Select the *Currency of the call*.

The list of currencies contains EUR and the national currencies of the regions covered by the last adopted Programme version. The national currency of the Managing Authority will appear by default.

- (9) Enter the Total amount of support for the call (in the currency applicable to the call).
- (10) Enter the Start date and End date (expected or actual).
- (11) Enter the Link to the call for proposal.
- (12) Enter Other information if necessary.
- (13) Click on SAVE to save the information.

## Validate the STEP Calls

| PEMARK | The STEP Calls can be validated <b>at any time</b> , when the current version is in status <b>OPEN</b> and resides at the User's Node.               |
|--------|----------------------------------------------------------------------------------------------------|
| NEWARK | To validate the STEP Calls, the User must have the role of <b>MS Managing Authority</b> with <b>Update</b> or <b>Send</b> rights ( <b>MSMAu/s</b> ). |

Click on the VALIDATE button to validate the STEP Calls:

| ≡ _ SFC2021                                                                                                    |                            |                                        | <b>Q</b> (       | Compact                     |   | ?        |
|----------------------------------------------------------------------------------------------------|----------------------------|----------------------------------------|------------------|-----------------------------|---|----------|
| CALLS List 2021IT16FFPR004 - 1.0 🛞                                                                                                    |                            |                                        |                  |                             |   |          |
| 🗅 1.0 📕 ITO2 💿 06/08/2024, 17:14                                                                                                    | OPEN                       |                                        |                  |                             |   | Validate |
| Table of Contents <                                                                                                    | GENERAL                    |                                        |                  |                             |   | $\odot$  |
| Q Type to filter TOC                                                                                                    | Version information        | tion <b>0</b>                          |                  |                             |   | 🖋 Edit   |
| <ul> <li>General</li> <li>Ørection of the second second s</li></ul> | CCI V<br>2021IT16FFPR004 1 | /ersion Last m<br>1.0 06/08/2<br>17:14 | odified<br>2024, | Current<br>node<br>Basilica | a | O OPEN   |

| Remark | An <b>ERROR</b> will block you from sending the STEP Calls. The error(s) should be resolved and the STEP Calls must be revalidated. Note that a <b>WARNING</b> does not block you from sending the STEP Calls. |
|--------|----------------------------------------------------------------------------------------------------|
|--------|----------------------------------------------------------------------------------------------------|

The system validates the following information:

| Code | Severity | Validation Rule                                                                                                    |
|------|----------|----------------------------------------------------------------------------------------------------|
| 001  | WARNING  | Validate that at least one official in charge of the Member State exists.                                                                 |
| 002  | ERROR    | Validate that the programme is for IJG or ETC and is managed at the user's node (Implicit in web).                                        |
| 003  | ERROR    | Validate that the programme is already adopted (Implicit in web).                                                                         |
| 004  | ERROR    | Validate that the priority exists in the last adopted programme version (Implicit in web).                                                |
| 005  | ERROR    | Validate that the specific objective exists under one of the selected priorities in the last adopted programme version (Implicit in web). |
| 006  | ERROR    | Validate that the start date is <= the end date.                                                                                          |
| 007  | ERROR    | Validate that the NUTS codes exist in the last adopted programme version (Implicit in web).                                               |

| 008 | ERROR | Validate that the currency is EUR or one of the national currencies used in the regions covered by the programme version (Implicit in web).                                                                              |
|-----|-------|----------------------------------------------------------------------------------------------------|
| 009 | ERROR | Validate that the priorities selected per call are all dedicated to STEP or all not dedicated to STEP.                                                                                                    |
| 010 | ERROR | Validate that there are maximum two records for a call, one for priorities dedicated to investments contributing to STEP objectives and one for priorities not dedicated to investments contributing to STEP objectives. |
| 011 | ERROR | Validate that at least one call is defined.                                                                                                    |

An example of a validation window:

### Latest validation result

i

×

The STEP calls has been successfully validated.

You can check the list of validation results at any time throughout the STEP Calls:

| ≡ <b>SFC2021</b>                                                     | Q Compact                                                                                                 | Latest validation result ×                                                                               |
|----------------------------------------------------------------------|----------------------------------------------------------------------------------------------------|----------------------------------------------------------------------------------------------------|
| CALLS List 2021IT16FFPR004 - 1.0 ×                                   | The STEP calls has been successfully validated.                                                           |                                                                                                    |
| Table of Contents                                                    | GENERAL                                                                                                   | CALLS_001                                                                                                |
| Q Type to filter TOC                                                 | Version information                                                                                       | Validate that at least one official in charge of the Member State exists.                                |
| <ul> <li>Version information</li> <li>Officials in charge</li> </ul> | CCI         Version         Last modified           2021IT16FFPR004         1.0         07/08/2024, 10:58 | 2 CALLS_002                                                                                              |
| History Documents Observations                                       | Title RP Basilicata ERDF ESF+ 2021-2027                                                                   | Validate that the programme is for IJG<br>or ETC and is managed at the user's<br>node (Implicit in web). |
| Step cairs                                                           | Source language                                                                                           | CALLS_003                                                                                                |
| 1 All results 1 Passed 0 Warning 0 Error                             | it. Italian                                                                                               | Validate that the programme is already adopted (Implicit in web).                                        |

To see the last validation results:

- (1) Click on one of the 4 categories: *All results, Passed, Warning, Error.*
- (2) The list of latest validation results for the chosen category is displayed.

After all errors have been resolved the status of the STEP Calls becomes VALIDATED.

## Prepare STEP Calls for send to EC

| Remark | The Prepare for Send can occur when a User on the <b>highest MS Node</b> wants to indicate that the STEP Calls version can be prepared for sending to the Commission, once the <b>VALIDATION ERRORS</b> have been removed and the status is <b>VALIDATED</b> or <b>SENT</b> (from a lower Node). |
|--------|----------------------------------------------------------------------------------------------------|
|        | To prepare the send of the STEP Calls, the User must have the role of of <b>MS Managing</b><br><b>Authority</b> with <b>Update</b> or <b>Send</b> rights ( <b>MSMAu/s</b> ) for the funds managed by the<br>Programme.                                                                           |

1. Click on the **PREPARE FOR SEND TO EC** button to prepare to send the STEP Calls to the Commission:

|                       | Compact 🔵 🚺 🕐 郥        |
|-----------------------|------------------------|
|                       |                        |
|                       | Prepare for send to EC |
| GENERAL               |                        |
| Version information 0 | Sedit                  |

The system will ask you to confirm the send action:

| CCI     Version     Last modified     Current node       2021IT16FFPR004     1.0     07/08/2024, 11:03     Italy | This action you will be a | vill generate a sr | apshot document in a co         | ouple of minutes. A | fter this has been done |
|----------------------------------------------------------------------------------------------------|---------------------------|--------------------|---------------------------------|---------------------|-------------------------|
|                                                                                                    | CCI<br>2021IT16FFPR004    | Version<br>1.0     | Last modified 07/08/2024, 11:03 | Current node        | SENT                    |

2. Click on **CONFIRM** to confirm.

The status of the STEP Calls is set to **PREPARING FOR SEND TO EC**.

# Send the STEP Calls

|        | The Send can occur when a User wants to send its recorded data on a STEP Calls version to the Commission or to an upper Node.                           |
|--------|----------------------------------------------------------------------------------------------------|
|        | The STEP Calls can only be sent once the VALIDATION ERRORS have been removed and the status is <b>READY TO SEND</b> or <b>SENT</b> (from a lower node). |
| Remark | The <b>"4 eyes principle"</b> must be respected. Therefore, the User sending must be different from the User who last validated.                        |
|        | To send the STEP Calls, the User must have the role of <b>MS Managing Authority</b> with Send rights ( <b>MSMAs</b> ).                                  |
|        | The Sending to EC will have to be <b>electronically signed in accordance with Directive 1999/93/EC</b> .                                                |

**1.** Click on the **SEND** button to send the STEP Calls to the Commission or to an upper Node:

|                     | Compact 🔵 🊺 🕐 |
|---------------------|---------------|
|                     |               |
| READY TO SEND       | Send          |
| GENERAL             |               |
| Version information | 🥒 Edit        |

The system will ask you to confirm the send action:

| Send STEP calls        | S              |                                 |                          |                    |
|------------------------|----------------|---------------------------------|--------------------------|--------------------|
| CCI<br>2021IT16FFPR004 | Version<br>1.0 | Last modified 07/08/2024, 10:58 | Current node<br>Basilica | ✓ READY TO<br>SEND |
|                        |                |                                 |                          | Cancel             |

2. Click on **CONFIRM** to confirm.

On success, the STEP Calls version has been sent to the Commission or to an upper Node. When sent, the status is set to **SENT**.

|        | When on the highest MS node, different versions of the generated "Snapshot before send" document will be available so that the sender can first verify what will be sent to the Commission:                                                                                                    |
|--------|----------------------------------------------------------------------------------------------------|
|        | A version containing the untranslated content with the template in the Source language.                                                                                                    |
|        | When the Source language is different from English, a version containing the untranslated content with the template in English.                                                                                                    |
| Remark | When the Source language is different from English, a version containing a machine translation of the content in English with the template in English.                                                                                                    |
|        | On "Send" by the MS to the Commission, SFC will check that the linked Programme version<br>is still the last adopted one. If not, SFC will set the status back to <b>VALIDATED</b> so the MS can<br>perform again the "Prepare for send to EC" which will then generate the MTR snapshot<br>with the latest adopted Programme version link, and SFC will issue an error saying "Please<br>note there is a more recent adopted programme version than mentioned in the snapshot<br>document. The status of this STEP Calls version was set back to <b>VALIDATED</b> . You will need to<br>re-execute the "Prepare for send to EC" generating an updated snapshot document, and<br>then re-execute the "Send". |

# **Return STEP Calls by MS for modification**

|        | The STEP Calls can only be revised by MS when a lower Node exists and the status is SENT (to a higher MS node), OPEN, VALIDATED, READY TO SEND or RETURNED BY MS. |
|--------|----------------------------------------------------------------------------------------------------|
| REMARK | This action can be used when a User wants to request a review for the STEP Calls version sent by the Member State/Region because it is incomplete or incorrect.   |
|        | To request a review for the STEP Calls version, the User must have the role of <b>MS Managing</b><br><b>Authority</b> with Update rights ( <b>MSMAu</b> ).        |

Follow the steps to request a review for a STEP Calls by MS:

| <b>Q</b> Co               | ompact 🧊 🚺 🕐 🛤                |
|---------------------------|-------------------------------|
|                           | (1)                           |
|                           | 2 Prepare for send to EC      |
| GENERAL                   | Return by MS for modification |
| Version information       | EXPORT                        |
|                           | E Validation rules PDF DOCX   |
| CCI Version Last modified | Current SENT                  |

- **1.** Select the following:
- (1) Select the icon with 3 vertical dots.

(2) Click on the **RETURN BY MS FOR MODIFICATION** button to request revision from the lower Node.

The system will ask you to confirm the request for revision:

| Return for modif       | ication        |                                 |                       |        |
|------------------------|----------------|---------------------------------|-----------------------|--------|
| CCI<br>2021IT16FFPR004 | Version<br>1.0 | Last modified 07/08/2024, 11:03 | Current node<br>Italy | SENT   |
| Reason for return *    |                |                                 |                       | -0     |
|                        |                |                                 |                       |        |
|                        |                |                                 |                       | Cancel |

### **1.** Enter the following:

- (1) Enter the *Reason for return* in the text box provided.
- (2) Click on **CONFIRM** to save the information.

On success, the status of the STEP Calls will be changed to **Returned by MS** and the sender is notified of the action and its reason.

## **Delete the STEP Calls**

|        | The STEP Calls can only be deleted when:                                                                                          |
|--------|----------------------------------------------------------------------------------------------------|
|        | it resides on the owner Node                                                                                                    |
|        | the status is OPEN, VALIDATED, READY TO SEND OR RETURNED BY MS                                                                    |
| REMARK | it has never been sent to the Commission before                                                                                   |
|        | it has <b>no sent documents attached</b> .                                                                                        |
|        | To delete the STEP Calls, the User must have the role of <b>MS Managing Authority</b> with <b>Update</b> access ( <b>MSMAu</b> ). |
|        | The delete is a physical delete and cannot be recovered!                                                                          |

#### Follow the steps to remove the STEP Calls from the system:

|                 |         | ۹             | Co | mpac | t 🗩       |          | 0        | EN   |
|-----------------|---------|---------------|----|------|-----------|----------|----------|------|
|                 |         |               |    |      |           |          |          |      |
| OPEN            |         |               | C  |      |           |          | Validate | · ·  |
| GENERAL         |         |               |    |      | Delete    | m        |          |      |
| Version inform  | ation ( | •             |    | Ē    | Full doc  | ument    | PDF      | DOCX |
|                 |         |               |    | 12   | Validatio | on rules | PDF      | DOCX |
| CCI             | Version | Last modified | 1  | Curr | ent node  | e (      |          | N)   |
| 2021IT16FFPR004 | 1.0     | 06/08/2024,   |    | Basi | ilica     | (        | _        |      |

- **1.** Select the following:
- (1) Select the icon with 3 vertical dots.
- (2) Click on the **DELETE** button to remove the STEP Calls from the system.

The system will ask you to confirm the delete action:

| CI Version Last modified Current node         |  |
|-----------------------------------------------|--|
| 021IT16FFPR004 1.0 06/08/2024, 17:14 Basilica |  |

2. Click on **CONFIRM** to confirm or click on **CANCEL** to return to the STEP Calls.